Настройка роутера на примере Asus RT-N11Р для получения услуг от ЗАО «Золотая линия»

- 1. Откройте любой WEB-обозреватель на вашем компьютере (Internet Explorer, Opera, Chrome, Firefox)
- 2. В адресной строке введите адрес 192.168.1.1:

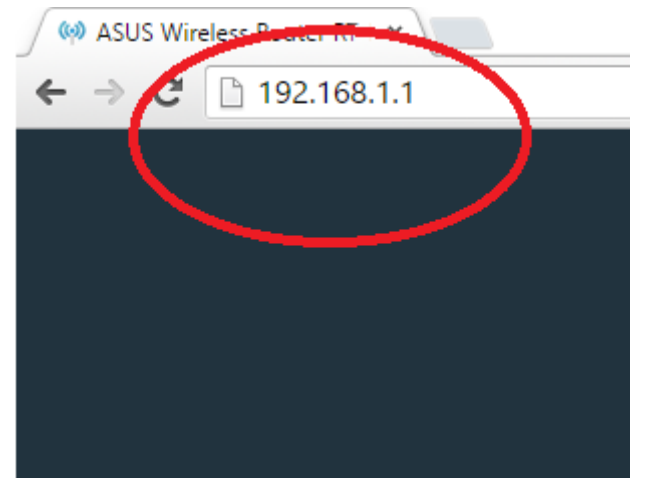

- 3. В форме для ввода логина введите «admin», пароль «admin»
- 4. В меню слева выберите пункт «Дополнительные настройки»-> «Интернет»:

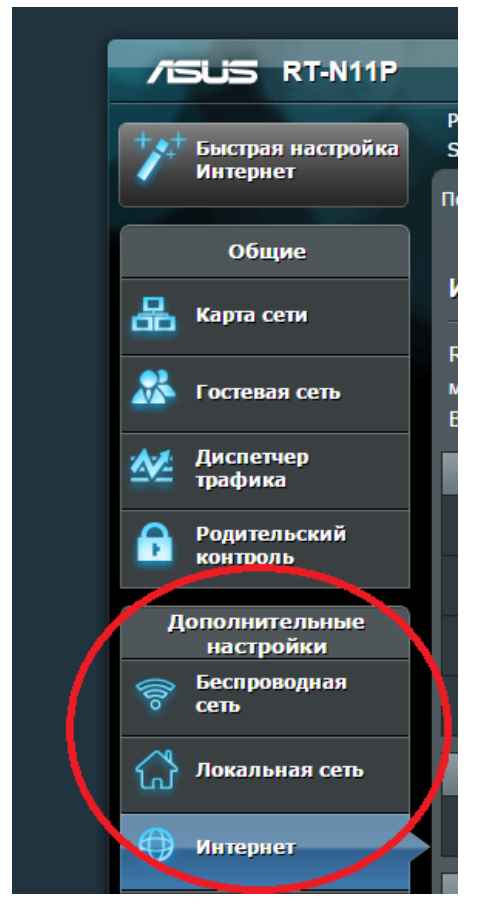

- 5. В центральной части окна выберите закладку «Подключение», и выберете следующие параметры
  - 5.1. Тип WAN-подключения: автоматический IP
  - 5.2. Включить WAN: да
  - 5.3. Включить NAT: да
  - 5.4. Нажмите кнопку «Применить» в нижней части окна:

| Интернет - Подключение                                                                    |                                                                                                    |  |  |  |
|-------------------------------------------------------------------------------------------|----------------------------------------------------------------------------------------------------|--|--|--|
| RT-N11P поддерживает несколько типов п<br>меню рядом с WAN тип соединения. Настр<br>Вами. | одключения к WAN (глобальная сеть). Эти виды выбираются<br>ройка полей различаются в зависимости от типа соединения, |  |  |  |
| Основные настояки                                                                         |                                                                                                    |  |  |  |
| Тип У Л-подключения                                                                       | Автоматический ІР                                                                                                    |  |  |  |
| ВКЛЮЧИТЬ WAN                                                                              | О Да ● Нет                                                                                                    |  |  |  |
| <b>В</b> КЛЮЧИТЬ NAT                                                                      | О Да ● Нет                                                                                                    |  |  |  |
| Вклюсть UPnP <u>UPnP FAQ</u>                                                              | О Да ● Нет                                                                                                    |  |  |  |
| Настройка DNS WAN                                                                         |                                                                                                    |  |  |  |
| Подключаться к DNS-серверу<br>автоматически                                               | О да ● Нет                                                                                                    |  |  |  |
| Настройка учетной записи                                                                  |                                                                                                    |  |  |  |
| Аутентификация                                                                            | Отсутствует •                                                                                                    |  |  |  |
| Специальные требования поставщика                                                         | а услуг Интернета                                                                                                    |  |  |  |
| Имя хоста                                                                                 |                                                                                                    |  |  |  |
| МАС-адрес                                                                                 | Клонировать МАС                                                                                                    |  |  |  |
| Режим DHCP запросов                                                                       | Агтессивный                                                                                                    |  |  |  |
|                                                                                           | Применить                                                                                                    |  |  |  |

- 6. В меню слева выберите пункт «Беспроводая сеть». В центральной части окна в закладке «Общие» настройте следующие параметры:
  - 6.1. SSID так будет называться сеть, к которой вы будете подключаться, например myrouter.
  - 6.2. Режим беспроводной сети 11bgn смешанный
  - 6.3. Ширина канала 20МГц
  - 6.4. Канал 1, 4 или 11
  - 6.5. Метод проверки подлинности:WPA2-Personal
  - 6.6. Шифрование WPA:AES
  - 6.7. Предварительный ключ WPA: ключ шифрования, который вы будете использовать для подключения к сети
  - 6.8. Нажмите кнопку «Применить» в нижней части окна:

| /ISUIS RT-N11P                             | Выход Перезагру                                                                                        | узка Рус                                                                                           | ский     |
|--------------------------------------------|----------------------------------------------------------------------------------------------------|----------------------------------------------------------------------------------------------------|----------|
| + <b>х</b> + Быстрая настройка<br>Интернет | Режим работы: <u>Беспроводной роутер</u> В<br>SSID: <u>goldlanin222</u><br>Общие WPS WDS Фильтр MAC-ад | ерсия прошивки: <u>3.0.0.4.376_2608</u><br>ресов беспроводной сети Настройка RADIUS Профессиональн | 88<br>10 |
| Общие Карта сети                           | Беспроводная сеть - Общие                                                                              |                                                                                                    |          |
| 🞊 Гостевая сеть                            | SCIAHOBKA ОЕСПРОВОДНОГО СОЕДИНЕНИЯ ЗАВИ                                                                | пуrouter                                                                                           |          |
| Диспетчер<br>трафика                       | Скрыть SSID                                                                                            | ● Да О Нет                                                                                         |          |
| Родительский контроль                      | Режим беспроводной сети                                                                                | ABTO D/g Protection                                                                                |          |
| Дополнительные<br>настройки                | Ширина канала<br>Канал                                                                                 | 20 MHZ V<br>4 V                                                                                    |          |
| сеть                                       | Метод проверки подлинности                                                                             | WPA2-Personal                                                                                      |          |
| Локальная сеть                             | Шифрование WPA                                                                                         | AES *                                                                                              |          |
| 💮 Интернет                                 | Предварительный ключ WPA                                                                               |                                                                                                    |          |
| IPv6                                       | Интервал ротации сетевых ключей                                                                        |                                                                                                    |          |
| VPN                                        |                                                                                                    | применить                                                                                          |          |

- 7. В меню слева выберите пункт «Администрирование», В центральной части окна выберите закладку «Система», измените следующие параметры:
  - 7.1. Включить веб-доступ из WAN: да
  - 7.2. Порт веб-доступа из WAN:8080
  - 7.3. Allow only specified IP address: да
  - 7.4. В таблице «Specified IP Address» в поле «Список клиентов» введите адрес 81.200.240.20 и нажмите кнопку «Добавить» («+»).
  - 7.5. Нажмите кнопку «Применить» в нижней части окна:

Данная настройка необходима для удаленного входа на ваш роутер специалистом технической поддержки и диагностики работы роутера:

| /ISUS RT-N11P                 | Выход Переза                                                    | агрузка                                    | Русский            |  |
|-------------------------------|-----------------------------------------------------------------|--------------------------------------------|--------------------|--|
| Быстрая настройка<br>Интернет | Режим работы:                                                   | р Версия прошивки: <u>3.0.0.4.376_2608</u> | æ e                |  |
|                               | Режим работы Система Обновлен                                   | ие микропрограммы Управление настроиками   |                    |  |
| Общие                         | Алминистрирование - Систем                                      | a                                          |                    |  |
| 品 Карта сети                  | Изменение пароля роутера, часового пояса и настроек NTP сервера |                                            |                    |  |
| •                             |                                                                 |                                            |                    |  |
| Гостевая сеть                 | Изменение пароля роутера                                        |                                            |                    |  |
| Диспетчер<br>трафика          | Имя пользователя для роутера                                    | admin                                      |                    |  |
| Родительский                  | Новый пароль                                                    |                                            |                    |  |
| контроль                      | Повторно введите новый пароль                                   | Показать пароль                            |                    |  |
| Дополнительные<br>настройки   | Прочее                                                          |                                            |                    |  |
| Беспроводная<br>сеть          | Поведение кнопки WPS                                            | Вкл./Выкл. Wi-Fi О Активировать WPS        |                    |  |
| 🗥 Локальная сеть              | Удаленный сервер журнала                                        |                                            |                    |  |
| ۵.<br>                        | Часовой пояс                                                    | (GMT+03:00) Калининград, Кувейт, Эр-Рия,   | 1. · · ·           |  |
| 🜐 Интернет                    | NTP-сервер                                                      | pool.ntp.org                               | Ссылка NTP         |  |
| 1Pv6                          | Включить Telnet 2                                               | ● Да О Нет                                 |                    |  |
| 🎸 VPN                         | Метод проветии подлинности                                      | нттр                                       |                    |  |
|                               | Ви кочить веб-доступ из WAN                                     | О Да ● Нет                                 |                    |  |
| Оранднауэр                    | Порт веб-доступа из WAN                                         | HTTP: 8080                                 |                    |  |
| 🔬 Администри-<br>рование      | Anto Logout                                                     | зо мин. (0 для отключения)                 |                    |  |
| 🕼 Системный<br>журнал         | Allow only specified IP address                                 | О Да ● Нет                                 |                    |  |
| <b>О</b> Сетевые              | Specified IP англов (Максимум : 4                               | 0                                          |                    |  |
| утилиты                       | 3                                                               | Список клиентов                            | Добавить / Удалить |  |
|                               | 81.200.240.20                                                   |                                            | Ð                  |  |
|                               |                                                                 | в таблице отсутствуют данные.              |                    |  |
|                               |                                                                 | Применить 5                                |                    |  |
|                               | O Holp & Support Manual     Hility                              | FAD                                        |                    |  |

8. В верхней части окна нажмите кнопку «Перезагрузка»

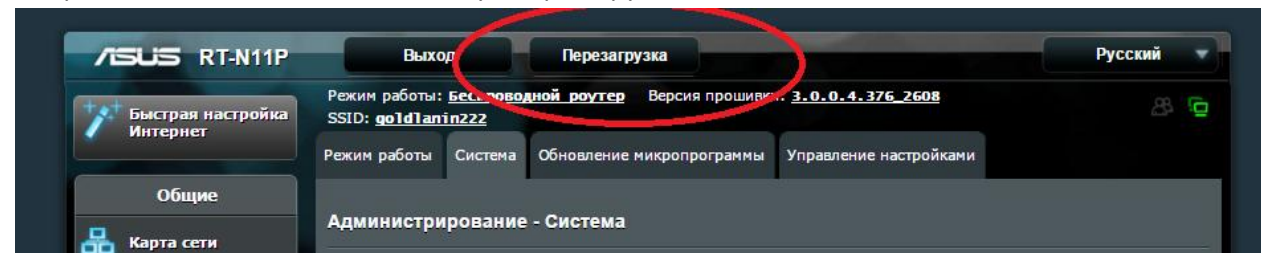

Дождитесь окончания процесса перезагрузки. На этом процесс настройки окончен.